附件2

## 大学英语四、六级(CET)报名操作流程骤图

报名网址:

http://cet-bm.neea.edu.cn/

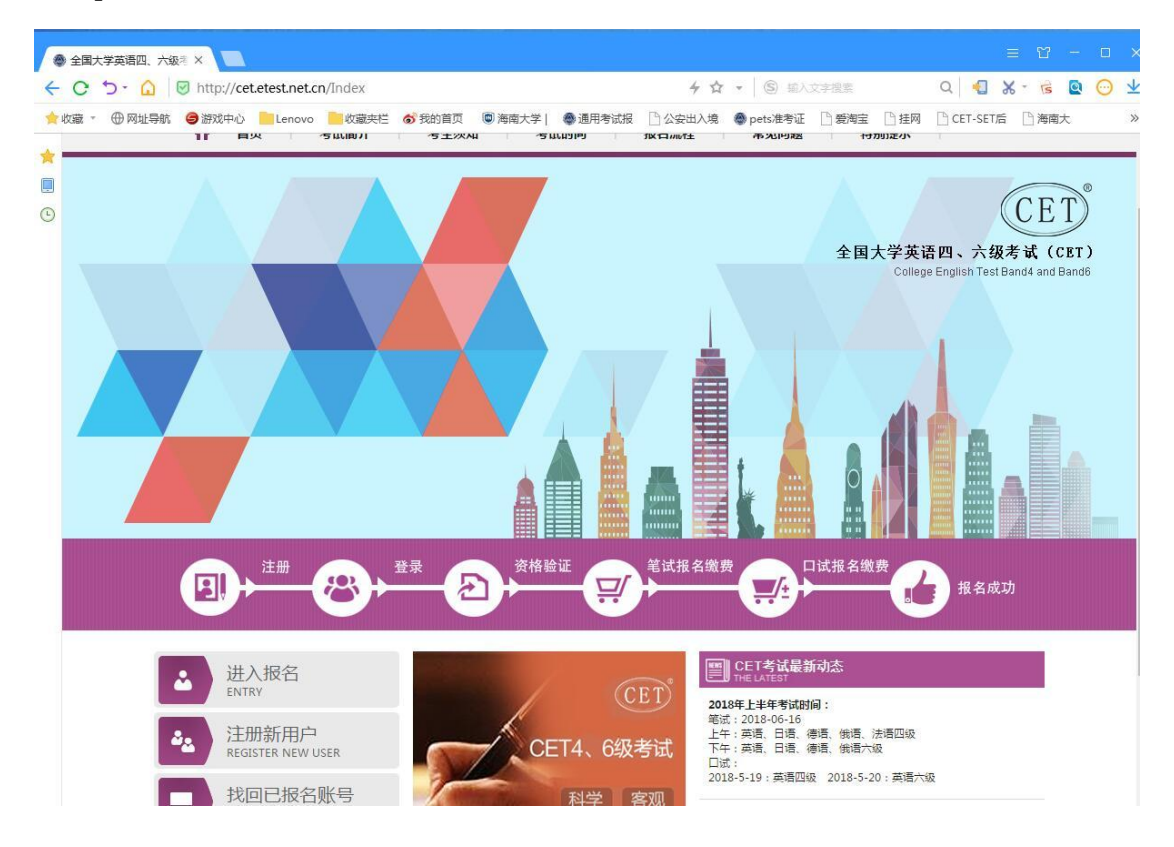

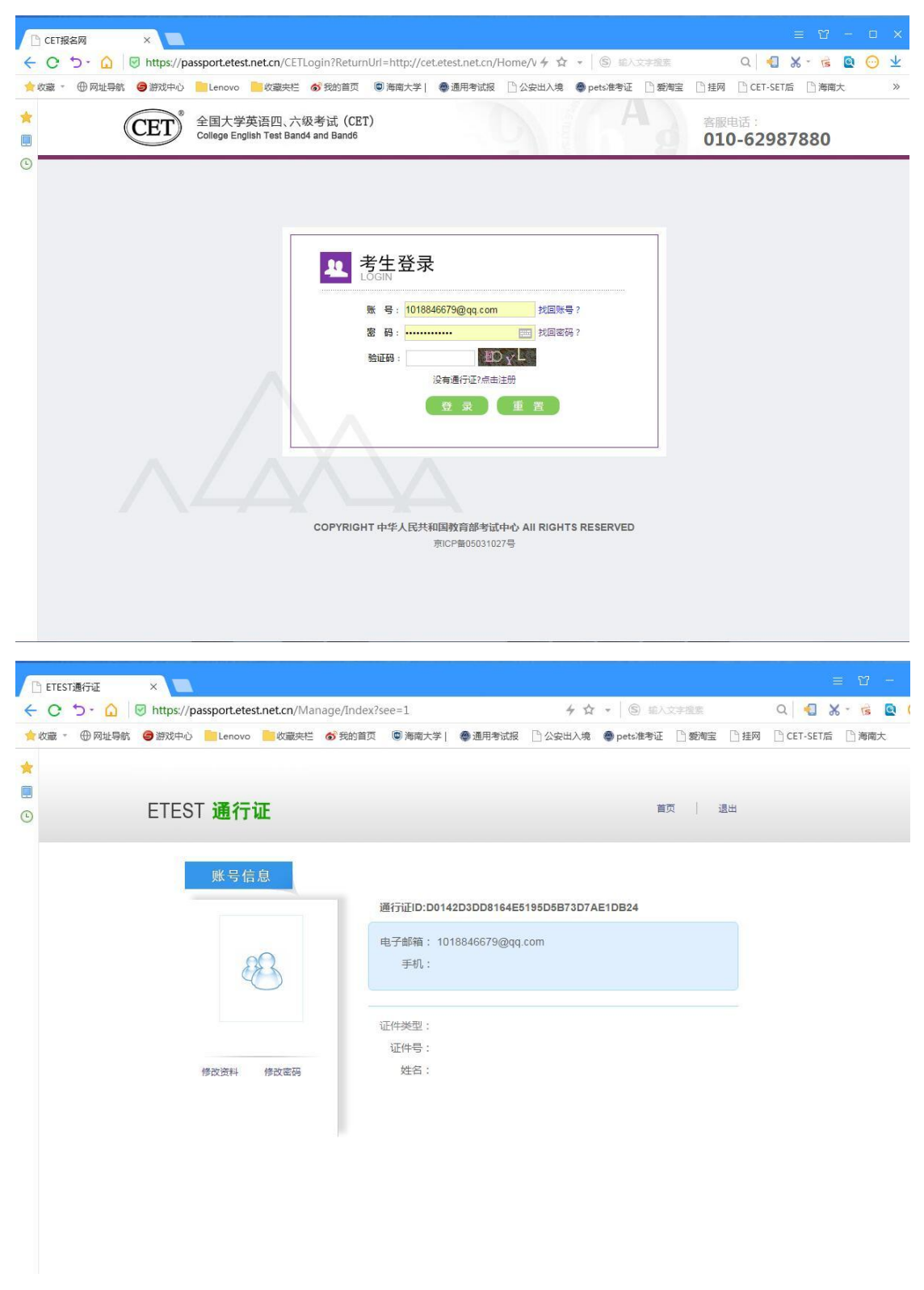

点击退出

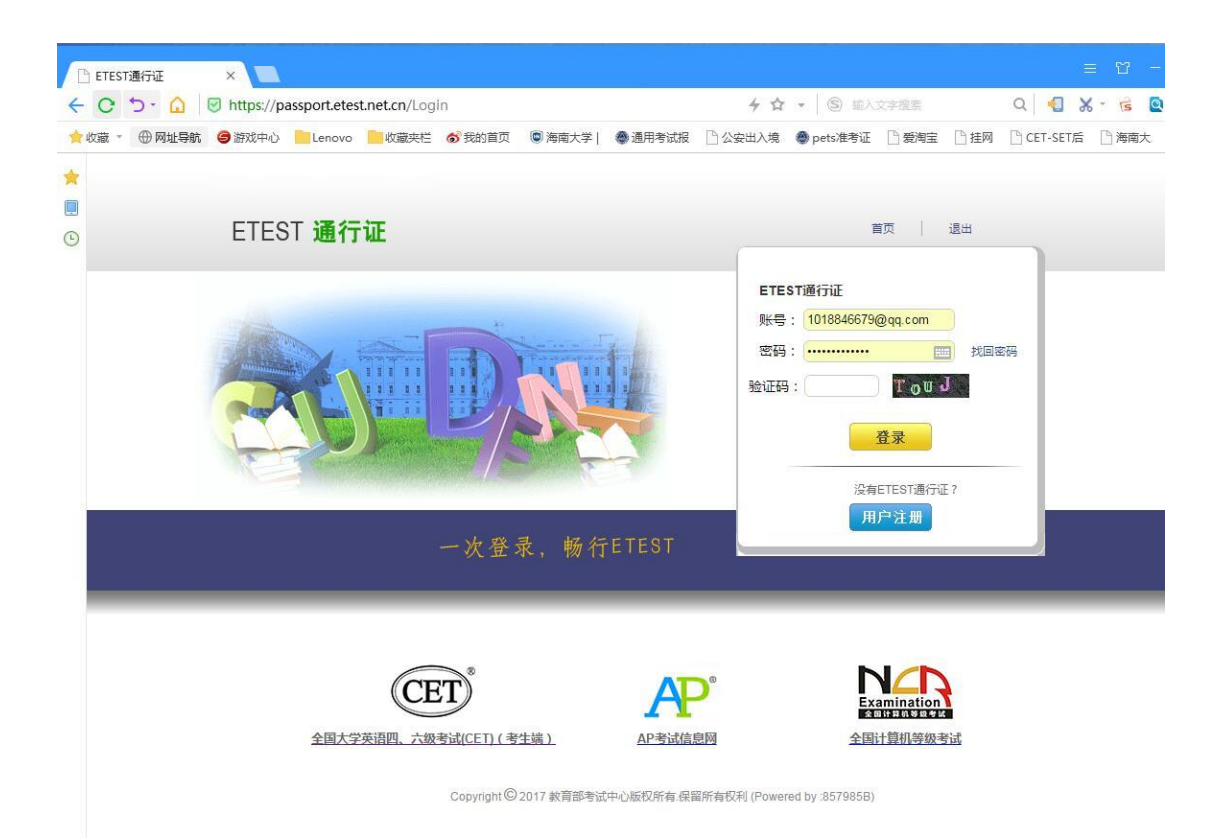

出现以上这个界面后,点击"全国大学英语四、六级考试(CET)考生端"按钮,并重复报名程序。

|    | 科目                            | 费用(元) | 报名学校                         | 报名校区                             | 剩余容量  | 报名时间                                   |
|----|-------------------------------|-------|------------------------------|----------------------------------|-------|----------------------------------------|
|    | (1)英语四级笔试                     | 0.1   | (99101)测试考点-1                | (991010)99101-0学区                | 有     | 2017-03-02 09:49 至 2017-               |
| à  |                               |       | m                            |                                  |       |                                        |
| 小语 | 种笔试                           |       |                              |                                  |       |                                        |
| 小语 | 种笔试                           | 费用(元) | 报名学校                         | 报名校区                             | 剩余容量  | 报名时间                                   |
|    | <b>种笔试</b><br>科目<br>(3)日语四级笔试 | 费用(元) | <b>报名学校</b><br>(99101)测试考点-1 | <b>报名校区</b><br>(991010)99101-0学区 | 利余容量有 | <b>报名时间</b><br>2017-03-02 09:49 至 2013 |

在

|          | 结束 🔶 参加考试                        |               | <ul> <li>ぎ证 ← は獄敏夷(选)</li> <li>(未完成)</li> </ul> |
|----------|----------------------------------|---------------|-------------------------------------------------|
| 未报考笔试科目, | ,请通过"笔试报考"选择笔试                   | <b>设考</b> 科目。 |                                                 |
| 返回首页     | CET6资格复核                         |               | 查看订单详情                                          |
| 报名个人信息   |                                  |               |                                                 |
| 学籍学校:    | (99101)测试考点-1                    |               |                                                 |
| 学籍校区:    | (991010)99101 <mark>-</mark> 0学区 |               |                                                 |
| 资格科目:    | 英语四级笔试;日语四级笔试;英                  | <b>浯四级</b> 口试 |                                                 |
| 姓 名:     | 茅绿春                              | 性 别:          | 女                                               |
| 证件类型:    | 香港身份证                            | 证件号码:         | 99101100001                                     |
| 学 历:     | 专科                               | 学 制:          | 5                                               |
| 入学年份: 15 |                                  | 年 级:          | 11                                              |
|          |                                  |               |                                                 |

(已完成)

姓名: 茅绿春

报名流程:

报名协议

(已完成)

性别:女 证件类型: 香港身份证 证件号码: 99101100001 学 籍: (99101)测试考点-1 — (991010)99101-0学区

→ 资格信息查询 → 资格信息确认 → 笔试报考(必) → 笔试激费(必) → 笔试激费(必) → (未完成)

(未完成)

(已完成)

▶ □试报考(选)

(未完成)

T

(未完成)

选择要报考的科目,点击"提交"按钮,返回到考生报名页面,点击"口试报考"

| 360安全浏览器 9.1                                                              |                                              |                       |                        |                                                | > 文件 查看 收藏 工具 帮助     | * - 🗆 X       |
|---------------------------------------------------------------------------|----------------------------------------------|-----------------------|------------------------|------------------------------------------------|----------------------|---------------|
| (€ C ☆ O http://cet.etest.net.cn/Student/DetailsQC?r=0.5970387995474411   |                                              |                       |                        | 0 4 ~                                          | 全国人代会上的宪法宣誓          | Q             |
| 🔥 牧蔵 ▼ 🗍 手机牧蔵夾 🗋 电腕配置 🔛 NCRE考 歳 发票信息 🕒 全国教师 🧶 逆书直部 🧕 湖南省公 🕒 国家职业 📋        | 日中国计算 []正方软件 中智                              | 慧树在 🗋 海南              | 88 » 🗄 👬 f             | "展 🔻 🕮 阅读模式 📋 🗄                                | 我的直播 🔮 网银 👻 🌆 翻译 👻 🍒 | 截图 👻 🔎 登录管家   |
| ▶ 2 360号航,新一代安全上网号航 × ○, qq邮稿, 360搜索 × ⑥ 坎到 1封新邮件                         | × 💩 资格信息确认                                   | × CI                  | ETEST通行证               | × +                                            |                      | C 5           |
|                                                                           | 요 姓名: <b>未设置</b>                             | 🔮 考次: 20              | 18年上半年CET考试            | ( 🕞 退出                                         |                      | , i i i       |
|                                                                           |                                              |                       |                        |                                                |                      |               |
| 全国大字英语四、六级考试报名网<br>CET4/CET6 Registration                                 |                                              |                       |                        |                                                |                      |               |
|                                                                           |                                              |                       |                        |                                                |                      |               |
|                                                                           |                                              |                       |                        |                                                |                      |               |
| ▲资格信息确认                                                                   |                                              |                       |                        |                                                |                      |               |
|                                                                           |                                              |                       |                        |                                                |                      |               |
| 提示 ·                                                                      |                                              |                       |                        | ×                                              |                      |               |
| 1、如果发现学籍信息有误,请勿继续报考,尽快联系书                                                 | 学校相关负责老师进行处理。                                |                       |                        |                                                |                      |               |
| 2、资格科目是综合当前考次的设置信息而生成的,如有                                                 | 有异议,请联系学校相关负责老                               | 50 <b>6.</b>          |                        |                                                |                      |               |
| 3、资格科目为无的考生无法继续报名。                                                        |                                              |                       |                        |                                                |                      |               |
| 4、如暂时无法报考口试,可能是由于机位已满或考点暂                                                 | 香未开放,完成笔试报考及缴费                               | 版,可随时登3               | 最系统查看可否进行              | 口试报                                            |                      |               |
| 考,                                                                        |                                              |                       |                        |                                                |                      |               |
| 5、小具有LED服考验預的考生,如满定货售复根申请参<br>供通过CFIAH的注意还是中语复结。多体会翻解进行后                  | 3件, 安在本贝国和考生详细贝<br>3楼 - 揭众后外于" <b>主复</b> 城"分 | 回显示 [CE10]<br>法的由选 星月 | 3倍复核 按键。考<br>35提衣准参证早时 | 空可提<br>(1) (1) (1) (1) (1) (1) (1) (1) (1) (1) |                      |               |
| · 远望之口和如此在考证。每年间要找。 我就去 <b>知道</b> 过了这<br>记录的证件号与当前考生学籍证件号不一致, <b>需考生报</b> | 据学校相关规定,准备相关证明                               | 明,联系学校负               | 表示。<br>新闻的是文化学 证 与入水   | 10.0000<br>1核。                                 |                      |               |
| 6、每个通行证只能提交一次"CET6资格复核"申请,                                                | 一旦复核通过,将无法更改和国                               | 取消。                   |                        |                                                |                      |               |
| 7、CET6资格复核,如果CET4成绩为2005年之前,请新                                            | 关系学校相关负责老师进行处理                               | E.                    |                        |                                                |                      |               |
| 8、如需申请残疾考生合理便利,请在报名并缴费成功品                                                 | 5,残疾考生合理便利申请截止                               | 日期(2018-0             | 5-01 20:00)前,          | 携带本                                            |                      |               |
| 人的第二代及以上《中华人民共和国残疾人证》及身份                                                  | 证件原件和复印件到本考点有关                               | 关部门办理。                |                        |                                                |                      |               |
|                                                                           |                                              |                       |                        |                                                |                      |               |
| 姓名:杨羽新                                                                    |                                              |                       |                        |                                                |                      |               |
| ☆ 今日代选 ※ 提笑段子:朋友从口袋掏出一盒金嗓子, 麦别找手里, 笑而不過                                   |                                              |                       | 🕑 快剪辑 🕟 i              | 百万赢家 💼 热点资讯                                    | Ø \$\$ ↓ 下載 PP @     | [□ ()) Q 100% |
|                                                                           |                                              |                       |                        |                                                |                      |               |
| 6 360安全浏览器 9.1                                                            |                                              |                       |                        |                                                | > 文件 查看 收藏 工具 帮助     | * - 0 ×       |
| ✓ C C A O http://cet.etest.net.cn/Student/DetailsQC?r=0.5970387995474411  |                                              |                       |                        | 0 4 ~                                          | 全国人代会上的宪法宣誓          | ٩             |
| ☆ 炊蔵 マ □ 手机收蔵夫 □ 电短配置 □ 10 NCRE考 急发要信息 □ 全国教师 ● 逆书直部 ● 湖南省公 □ 国家职业 □      | 9 中国计算 [9]正方软件 4·智                           | 慧树在 [] 海南             | 皆职 》 🗄 👬 扩             | "展 🔻 🕮 阅读模式 📋 !                                | 我的直播 🔮 网银 👻 🔤 翻译 👻 🍒 | 截图 🔻 🔎 登录管家   |
| ▶ 360导航,新一代安全上网导航 × ○ qq邮箱,360搜索 × ④ 牧到 1封新邮件                             | × 🐡 资格信息确认                                   | ×                     | TEST通行证                | × +                                            |                      | © 5           |
| 资格科目: 英语四级笔                                                               | 1试;英语四级口试                                    |                       |                        |                                                |                      | Î             |
|                                                                           |                                              |                       |                        |                                                |                      |               |
| CTT/2019 Miles                                                            |                                              |                       |                        |                                                |                      |               |
| CLIOZINARIA                                                               |                                              |                       |                        |                                                |                      |               |
|                                                                           |                                              |                       |                        |                                                |                      |               |
| 学籍信息                                                                      |                                              |                       |                        |                                                |                      |               |
| 笔试报名学校: (46007)海南职业技术学院                                                   |                                              |                       |                        |                                                |                      |               |
| 笔试报名校区: (460070)海南职业技术学院                                                  |                                              |                       |                        |                                                |                      |               |
|                                                                           |                                              |                       |                        |                                                |                      |               |
| 学历:专科                                                                     |                                              | 学制:3                  |                        |                                                |                      |               |
| 入学年份: 16                                                                  | ŧ                                            | 軍 级: 16               |                        |                                                |                      |               |
| 院 系: 航空服务与城市交通学院                                                          | 14                                           | 专业:空                  | 中乘务                    |                                                |                      |               |
| 班 级: 16空乘                                                                 | -                                            | 学 号: 16               | 3600405105             |                                                |                      |               |
| 备 注:                                                                      |                                              |                       |                        |                                                |                      |               |
|                                                                           |                                              |                       |                        |                                                |                      |               |
|                                                                           |                                              |                       |                        |                                                |                      |               |
|                                                                           | <b>金开确认学籍与资格信息</b>                           | 忌止佣                   |                        |                                                |                      |               |
|                                                                           |                                              |                       |                        |                                                |                      |               |
|                                                                           |                                              |                       | -                      |                                                |                      |               |
| 返回首页                                                                      |                                              | 保存并继                  | 续                      |                                                |                      |               |
| 返回首页                                                                      |                                              | 保存并继                  | 续                      |                                                |                      |               |
| 返回首页                                                                      |                                              | 保存并继                  | 续                      |                                                |                      |               |
| 第 今日代志 ※ 散去、终于把男朋友司回家了、老爸老师行父童、好趣好男别情看                                    |                                              | 保存并继                  | <b>検</b><br>使 快剪編 ④ ii | 百万赢家 😑 熱点资讯                                    | Ø ₩ ↓ ™ P Ø          | (1) Q, 100%   |

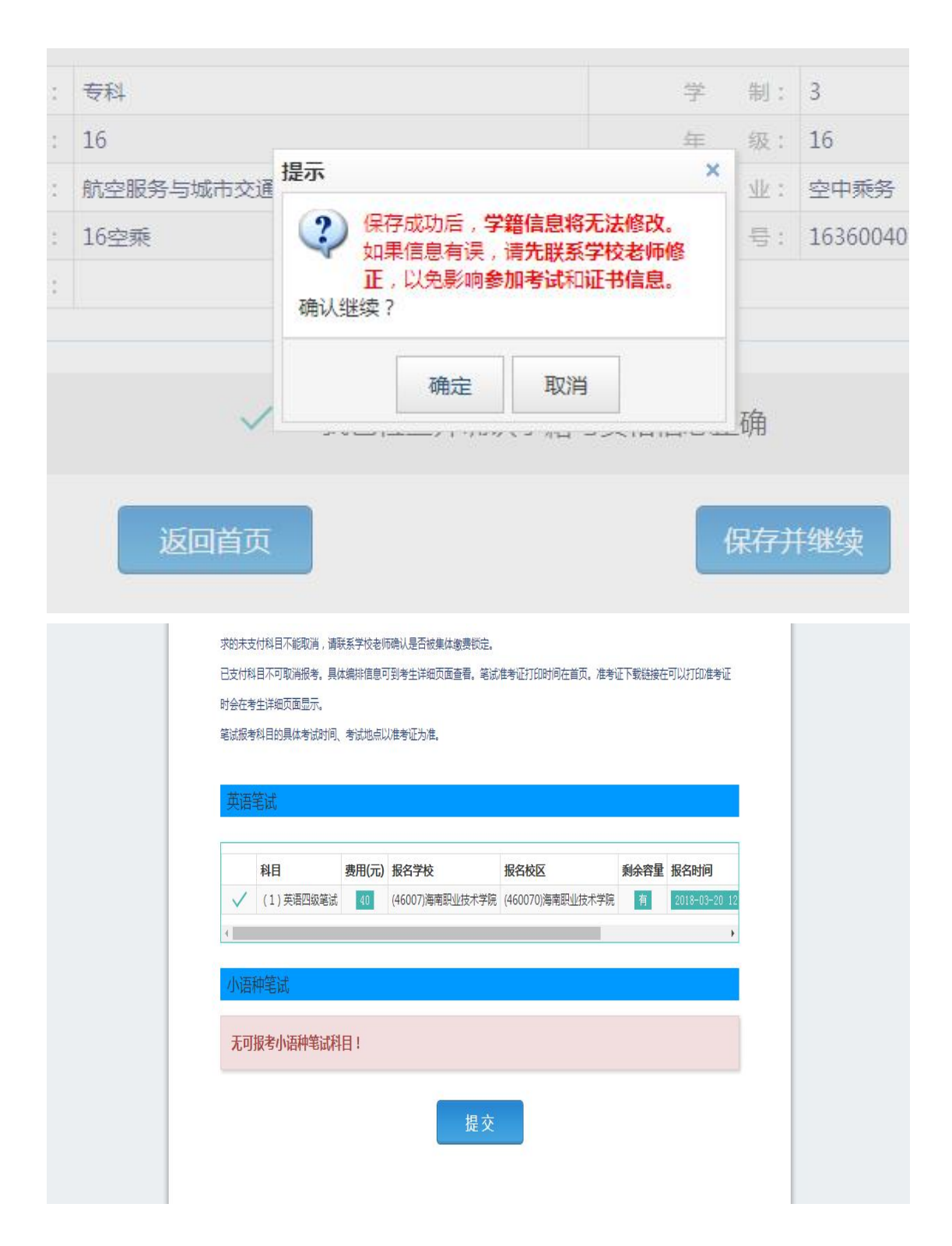

| 备 注:                                                                                                    |
|----------------------------------------------------------------------------------------------------|
|                                                                                                    |
| 主規加化       支付状态:       全未支付       未支付:       ¥ 40         # 科目       費用(元)       支付状态:       銀名校区       1       (1) 英連四級憲議       40       来支付       来支付       服名校区         1       (1) 英連四級憲議       40       来支付       来支付       銀名校区       (46007)海車裂辿技术学院       (46007)海車裂辿技术学院         1       (1) 英連四級憲議       40       来支付       東銀       餐堂送册       (46007)海車裂辿技术学院       (46007)海車裂辿技术学院         1       (1) 英連四級憲議       40       来支付       東銀       餐堂送册       (46007)海車裂辿技术学院       (46007)海車裂辿技术学院         1       (1) 英連四級憲議       40       来支付       東銀       餐堂送册       (46007)海車裂辿技术学院       (46007)海車裂辿技术学院         1       (1) 英連四級憲議       40       東支付       東銀       支付       更新         1       (1) 英連四職員       可通过       "口試搬者"       进行科目振者:       1                                                                                                    |
| 支付状态:       全天支付       未支付:       ¥ 40         # 科目       費用(元)       支付状态:       編集状态:       科目服考方式:       服名学校       服名校区         1       (1)       英语回致笔试:       40       東支付       東銀行       (46007)海栗型坊木学院:       (46007)海栗型坊木学院:         1       (1)       英语回致笔试:       40       東支付       東朝       美工       (46007)海栗型坊木学院:       (46007)海栗型坊木学院:         1       (1)       天徳四、梁信       東京付       東京       (46007)海栗型坊木学院:       (46007)海栗型坊木学院:         1       (1)       天徳四、梁信       東京付       東京       (46007)海栗型坊木学院:       (46007)海栗型坊木学院:         1       (1)       天徳田       (1)       東京       (46007)海栗型坊大学院:       (46007)海栗型坊大学院:         1       (1)       天徳田       東京       (1)       東京       (1)       (1)         1       (1)       天徳田       (1)       (1)       (1)       (1)       (1)       (1)         1       (1)       天徳石       (1)       (1)       (1)       (1)       (1)       (1)       (1)       (1)       (1)         1       (1)       (1)       (1)       (1)       (1)       (1)       (1)       (1)       (1)       (1)       (1) |
| #       科目       费用(元)       支付状态       編輯状态       科目服考方式       服名学校       服名校区         1       (1) 先期回線電話       40       ま支付       第編者       考生主册       (46007)博爾聖迎技术学院       (46007)博爾聖迎技术学院         *       ・       ・       ・       ・       ・       ・       ・         「       ・       ・       ・       ・       ・       ・       ・         「       ・       ・       ・       ・       ・       ・       ・       ・         「       ・       ・       ・       ・       ・       ・       ・       ・         「       ・       ・       ・       ・       ・       ・       ・       ・       ・       ・       ・       ・       ・       ・       ・       ・       ・       ・       ・       ・       ・       ・       ・       ・       ・       ・       ・       ・       ・       ・       ・       ・       ・       ・       ・       ・       ・       ・       ・       ・       ・       ・       ・       ・       ・       ・       ・       ・       ・       ・       ・       ・       ・       ・       ・       ・       ・       <                                                                                               |
| 1       (1) 英语四级笔试 40 表表付 表積招 繁重証明 (46007)海南职业技术学院 (46007)海南职业技术学院 (46007)海南职业技术学院 (46007)海南职业技术学院 支付 更新 支付 更新         1       (1) 英语四级笔试 40 表表付 表積招 素積招 繁重証明 (46007)海南职业技术学院 (46007)海南职业技术学院 (46007)海南职业技术学院 支付 更新         1       (1) 英语四级笔试 40 表表付 表積招 素積招 繁重証明 (46007)海南职业技术学院 (46007)海南职业技术学院 (46007)海南职业技术学院 支付 更新         1       (1) 英语四级笔试 40 表表付 表積招 素積招 繁重証明 (46007)海南职业技术学院 (46007)海南职业技术学院 支付 更新         1       (1) 英语 (1) 支付 更新         1       (1) 英语 (1) 支付 更新         1       (1) 英语 (1) 支付 更新         1       (1) 支付 更新         1       (1) 支付 更新         1       (1) 支付 更新         1       (1) 支付 更新         1       (1) 支付 更新         1       (1) 支付 更新         1       (1) 支付 更新         1       (1) 支付 更新                                                                                                    |
| ( 支付 更新<br><b>口试报考科目信息</b><br>当前沒有报考口试科目,可通过"口试报考"进行科目报考 !                                                                                                    |
| 支付     更新       口試报考科目信息        当崩沒有报考口試科目,可通过"口試报考"进行科目报考!                                                                                                    |
| 口达报考科日信息<br>当前没有报考口试科目,可通过"口试报考"进行科目报考!                                                                                                    |
|                                                                                                    |
| 通告信息                                                                                                    |
| 无遵告信息!                                                                                                    |
|                                                                                                    |
|                                                                                                    |

| ▲确认报考信息     |                                 |             |           |     | ×  |
|-------------|---------------------------------|-------------|-----------|-----|----|
| 信息: 请考生在进行领 | 数费前,慎重核对所有报考信息和报考科              | 目,确认无误后,再进行 | 网上支付!     |     |    |
|             | 姓名:<br>证件号码: 1523<br>支付科目类型: 笔试 |             |           |     |    |
|             | 报名校区名称                          | 报考科目        | 费用        |     |    |
|             | (460070)海南职业技术学院                | 英语四级笔试      | 40        |     |    |
|             |                                 | 合计          | : ¥ 40.00 |     |    |
|             |                                 |             |           |     |    |
|             |                                 |             |           |     |    |
|             | 去支付                             | 取消          |           |     | 学時 |
|             |                                 |             |           |     |    |
|             |                                 |             | 支         | t l | 更新 |

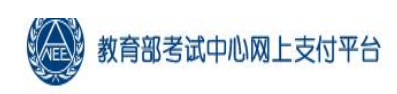

|                                                                                                    | 支付信息>                                                                                                    |                                                                                                    |                                                                                                    |                                  |                                                                                                    |
|----------------------------------------------------------------------------------------------------|----------------------------------------------------------------------------------------------------|----------------------------------------------------------------------------------------------------|----------------------------------------------------------------------------------------------------|----------------------------------|----------------------------------------------------------------------------------------------------|
|                                                                                                    | 支付用途                                                                                                    | 第181次CET报名费                                                                                                    |                                                                                                    |                                  |                                                                                                    |
|                                                                                                    | 支付来源                                                                                                    | 大学英语四六级考试                                                                                                    | 考生姓名                                                                                                 |                                  |                                                                                                    |
|                                                                                                    | 支付金额                                                                                                    | 40.0元人民币                                                                                                    | NEEA ID                                                                                              | 0E806AE5EFE84FA1901DE75C51647907 |                                                                                                    |
|                                                                                                    | 选择支付方式>                                                                                                    | 支<br>ALIPAY                                                                                                    |                                                                                                    | 首 <b>告</b> 易支付<br>PayEase        |                                                                                                    |
|                                                                                                    |                                                                                                    | Copyright © 2018 教                                                                                                    | (育部考试中心版权所                                                                                           | 有 保留所有权利                         |                                                                                                    |
| 360安全対流器           ◆ C 1           ◆ 公園 マ 二手机公園会           ▶           ●                                                                                                    | 891<br>2 <u>2015</u> (2) 自 https://excashier.alips<br>1 日本語意思 (2) ArcRet ● 改善症目 (2)<br>1 日本語言語 (2) ArcRet ● 改善症目 (2)<br>1 日本語言語 (2) ArcRet ● 改善症目 (2)<br>1 日本語言語 (2) ArcRet ● 改善症目 (2)<br>1 日本語言語 (2) ArcRet ● 改善症目 (2)<br>1 日本語言語 (2) ArcRet ● 改善症目 (2)<br>1 日本語言語 (2) ArcRet ● 改善症目 (2)<br>1 日本語言語 (2) ArcRet ● 改善症目 (2) ArcRet ● 改善症目 (2) ArcRet ● 改善症目 (2) ArcRet ● 改善症目 (2) ArcRet ● 改善症目 (2) ArcRet ● 改善症目 (2) ArcRet ● 改善症目 (2) ArcRet ● 改善症目 (2) ArcRet ● 改善症目 (2) ArcRet ● 改善症目 (2) ArcRet ● 改善症目 (2) ArcRet ● 改善症目 (2) ArcRet ● 改善症 ● 改善症 ● ひかん (2) ArcRet ● 改善症 ● 改善症 ● ひかん (2) ArcRet ● 改善症 ● ひかん (2) ArcRet ● ひかん (2) ArcRet ● Down (2) ArcRet ● D | y.com/standard/auth.htm?payOrderld=7d<br>全部約5                                                                                                    | 8d4dac7ff944f5adfe96656c<br>고 中國计算 (고 고 호박 수 행분<br>×                                                 |                                  | × □ - * (4番 1<br>(4番 2)<br>(5 2)<br>(5 3)<br>+ (5 3)<br>+ (5 3)                                                                                                    |
|                                                                                                    | 0                                                                                                    | 支付成功,4 秒后自动返回首户。                                                                                                    | КРіїє: :А82-20150087                                                                                 | 100-001                          |                                                                                                    |
| 200全流流道<br>全 C Q<br>全 C Q<br>全 C Q<br>() C Q<br>() C Q | 891<br>② 気が雪 () https://excashier.alipa<br>10日日の一日の一日の一日の一日の一日の一日の一日の一日の一日の一日の一日の一日の一                                                                                                    | していたいでは、         していたいでは、         していたいに、         していたいに、         していたいに、         していたいに、         していたいに、         していたいに、         していたいに、         していたいに、         していたいに、         していたいに、         していたいに、         しいたいたいに、         しいたいたいに、         しいたいに | CF部考试中心版仪内 CF部考试中心版仪内 8d4dac/ff944f5adfe96656c7 #型計算 □ 正方软件 ◆● 型 × ● 非常希望 × ● 非常希望 × ● 非常希望 × ● 非常希望 |                                  | (日本)<br>(日本)<br>(日<br>)<br>(日<br>)<br>(日<br>)<br>(日<br>)<br>(日<br>)<br>(日<br>) |

会日优选 ※ 《次乐喜剧人》最新一期节目,喜剧人缺点展露无遗

▶ 快能編 ⑥ 百万歲家 图 热点纸讯 例 12 ↓ 下載 FP 6 但 4) Q 100%

| ,                             |                 |                                                 |           |          |              |         |
|-------------------------------|-----------------|-------------------------------------------------|-----------|----------|--------------|---------|
|                               | 教育部考试中心         | 心网上支付平台<br>———————————————————————————————————— |           |          |              |         |
|                               | 支付结果>           |                                                 |           |          |              |         |
|                               | ✔ 支付成功          |                                                 |           |          |              |         |
|                               | 支付项目            | 大学英语四六级考试                                       |           |          |              |         |
|                               | 支付人姓名           | 杨羽新                                             |           |          |              |         |
|                               | 支付万式            | 支行量(ALIPAY)<br>CET-2018032109-810763367         | 6         |          |              |         |
|                               | 支付金額            | 40.0元人民币                                        |           |          |              |         |
|                               | 支付时间            | 2018-03-21 09:51:57                             |           |          |              |         |
|                               | 请不要关闭此窗         | 口,2秒后自动跳转                                       |           |          |              |         |
|                               |                 | Copyright © 2018 教育部考试中心版权                      | 新有 保留所有权利 |          |              |         |
|                               |                 |                                                 |           |          |              |         |
|                               |                 |                                                 |           |          |              |         |
| 提索<br>推荐<br>く<br>いたの<br>Suv提介 | <del>7</del> 8* | 新款大众 大众连观 大众连观 suv                              | 新設suv     | 斯柯达价格    | suv口碑<br>排行榜 | _ > @ × |
|                               |                 |                                                 |           |          | A Banfis     |         |
| 教育部 舌山                        | 中心网上文1          | <b>Л</b> 本日                                     |           |          |              |         |
|                               |                 |                                                 |           |          |              |         |
| 支付结果>                         |                 |                                                 |           |          |              |         |
|                               |                 |                                                 |           |          |              |         |
| ✓ 支付成                         | 动               |                                                 |           |          |              |         |
|                               |                 |                                                 |           |          |              |         |
| 支付项目                          |                 | 大学英语四六级考试                                       |           |          |              |         |
| 支付人姓名                         |                 | 杨羽新                                             |           |          |              |         |
| 支付方式                          |                 | 支付宝(ALIPAY)                                     |           |          |              |         |
| 支付订单号                         |                 | CET-2018032109-81                               | 07633676  |          |              |         |
| 支付金额                          |                 | 40.0元人民币                                        |           |          |              |         |
| 支付时间                          |                 | 2018-03-21 09:51:57                             |           |          |              |         |
|                               |                 |                                                 |           |          |              |         |
| 提示:如果能                        | 忽的浏览器阻止         | 了弹出窗口,请点击下面                                     | 面的按钮返回报名  | 系统。或设置浏览 | 語允           |         |
| 许本站点弹出                        | 出窗口后 , 刷新)      | 此页面,系统将自动跳转                                     | 转到报名系统。   |          |              |         |
|                               |                 |                                                 |           |          |              |         |
|                               |                 | 返回报名                                            | 系统        |          |              |         |